# POWER EGG3.0 Ver.3.0c 中文(简体)版 初始使用手册

## 前言

本手册为了便于操作者使用 POWER EGG,特此阐述说明使用 POWER EGG 时的浏览器设定及登录 等有关内容。

此外, 仅限本使用手册为采用中文(简体)编写的使用手册。

#### 关于标注

| 标注   | 说明           |
|------|--------------|
| *    | 是指必须项目。      |
| MEMO | 是指参阅信息。      |
| 6    | 是指对该项目的补充内容。 |

## 目录

|   | 前言                                                                         |
|---|----------------------------------------------------------------------------|
|   | 关于标注                                                                       |
|   |                                                                            |
| 1 | 1. 用户初始设定                                                                  |
| 1 | 〇 Internet Explorer 的设定                                                    |
|   |                                                                            |
| 5 | 2. 登录                                                                      |
| 5 | POWER EGG 使用须知                                                             |
| 6 | 2.1 POWER EGG 的启动                                                          |
| 6 | <b>边</b> 登录 POWER EGG                                                      |
|   | <ul> <li>2.1 POWER EGG 的启动</li> <li>         迎登录 POWER EGG     </li> </ul> |

## 1. 用户初始设定

在 Internet Explorer 中使用 POWER EGG 时,必须设定 Web 浏览器。 此外,如果采用 Microsoft Edge, Firefox, Google Chrome, Safari,则不必设定浏览器。

可适用的浏览器,如果 OS 为 Windows,则应采用最新安定版本的 Microsoft Edge, Internet Explorer 11,最新安定版本的 Firefox 与最新安定版本的 Google Chrome。如果 OS 为 Mac,应该采用最新安定版本的 Safari。
 而且,可适用的 OS 应为 Windows 7, 8, 8.1, 10, macOS X (10.4 以上)。

#### **WInternet Explorer**的设定

- 步骤1: 启动 Internet Explorer。
- 步骤2:从浏览器的〈工具〉菜单中,选择〈Internet(互联网)选项〉。
- 步骤3:单击 [Internet(互联网)选项]对话框中的 [安全]标签。

步骤4:选择〈可信站点〉,单击[站点]按钮。

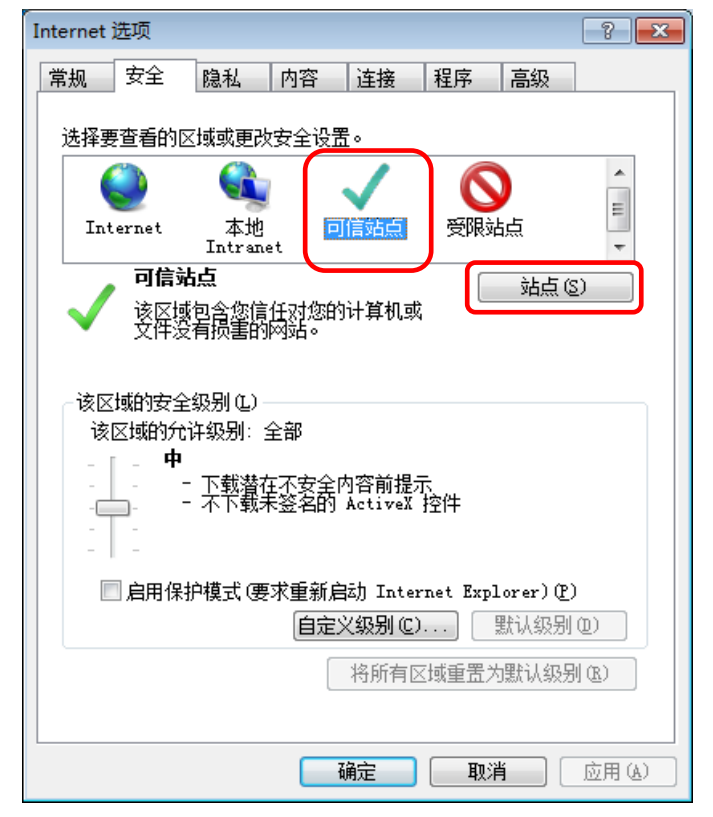

步骤 5: 在〈可信站点〉对话框内,指定用于访问 POWER EGG 的 URL,单击 [添加] 按钮。

| 可信站点         | ۹. <b>این</b> ا ا                                         |                                                                   |  |  |  |  |  |  |  |
|--------------|-----------------------------------------------------------|-------------------------------------------------------------------|--|--|--|--|--|--|--|
| $\checkmark$ | 可以添加和删除该区域的网站。该区域中的所有网站都使<br>用区域的安全设置。                    |                                                                   |  |  |  |  |  |  |  |
| 将该网          | 站添加到区域(0):                                                |                                                                   |  |  |  |  |  |  |  |
| http:/       | /添加&                                                      |                                                                   |  |  |  |  |  |  |  |
| 网站(1         | ):                                                        |                                                                   |  |  |  |  |  |  |  |
|              | 刪除 (2)                                                    |                                                                   |  |  |  |  |  |  |  |
|              |                                                           |                                                                   |  |  |  |  |  |  |  |
|              |                                                           |                                                                   |  |  |  |  |  |  |  |
| - 273        | 。<br>家区域中的所有站点要求服务器验证(https:)。S)                          |                                                                   |  |  |  |  |  |  |  |
|              | 〔关闭 ©〕                                                    |                                                                   |  |  |  |  |  |  |  |
|              |                                                           |                                                                   |  |  |  |  |  |  |  |
| MEMO         | 需设定的 URL、以及是否需在〈对该区域中的所                                   | 有站点要求服务器验证(https:)〉复选框中注                                          |  |  |  |  |  |  |  |
|              | 明确认符,请向系统管理员进行确认。                                         | 2.14.11.11.24.04.01.14.04.01.01.01.01.01.01.01.01.01.01.01.01.01. |  |  |  |  |  |  |  |
|              | 此外,请在需设定的 URL 内,输入服务器名或 IP 地址以前的部分。如果已指定端口:<br>入端口号以前的部分。 |                                                                   |  |  |  |  |  |  |  |
|              | 例如: 如果 POWER EGG 中登录的 URL 为「ht                            | tp://pesvr: 7777/pe4i/index isp],则应输入                             |  |  |  |  |  |  |  |
|              | [http://pesvr: 7777]。(〈pesvr〉是指服务器                        | 器名; 〈7777〉是指端口号。)                                                 |  |  |  |  |  |  |  |

步骤6:单击〈可信站点〉对话框中的[关闭]按钮。

步骤7:确认《Internet(互联网)选项》对话框中的启用保护模式是否为取消(处于未被选择的状态)。如果已启用(处于已被选择的状态),则应取消启用。

| Internet        | 选项                                            |              |              |                  |          |                  | ? <mark>- ×</mark> |  |  |  |
|-----------------|-----------------------------------------------|--------------|--------------|------------------|----------|------------------|--------------------|--|--|--|
| 常规              | 安全                                            | 隐私           | 内容           | 连接               | 程序       | 高级               |                    |  |  |  |
| 选择要             | 夏查看的[]                                        | < ⊥ 或 更 び    | 安全设计         | 罰。               |          |                  |                    |  |  |  |
|                 | ٩                                             |              | 1            | <u> </u>         | 6        | 0                | <u>^</u>           |  |  |  |
| Int             | ernet                                         | 本地<br>Intran | et 🕻         | ]信站点             | 受限       | 站点               | *                  |  |  |  |
|                 | 可信刻                                           | 点            |              |                  | ſ        | 站点               | (\$)               |  |  |  |
|                 | 该区增<br>文件汤                                    | 包含您信<br>有损害的 | 任对您的<br>网站。  | 计算机或             | 4        |                  |                    |  |  |  |
| - 该区<br>该       | 该区域的安全级别 (L)<br>该区域的允许级别:全部<br>- [ - <b>中</b> |              |              |                  |          |                  |                    |  |  |  |
| -               | □ □ □ □ □ □ □ □ □ □ □ □ □ □ □ □ □ □ □         |              |              |                  |          |                  |                    |  |  |  |
|                 | 自用保                                           | 护模式(要        | 「求重新」<br>「自定 | 勐 Inter<br>义级别で) | rnet Exp | plorer)(<br>默认级F |                    |  |  |  |
| 将所有区域重置为默认级别 @) |                                               |              |              |                  |          |                  |                    |  |  |  |
|                 |                                               |              |              |                  |          |                  |                    |  |  |  |
|                 |                                               |              |              | 确定               | Į.       | 消                | 应用(A)              |  |  |  |

| 步骤8: | 单击 | 〈Internet | (互联网) | 选项〉 | 对话框内的 | [自定义级别] | 按钮。 |
|------|----|-----------|-------|-----|-------|---------|-----|
|------|----|-----------|-------|-----|-------|---------|-----|

| Internet 选项 🔹 💽 💽                                                            |  |  |  |  |  |  |  |  |  |
|------------------------------------------------------------------------------|--|--|--|--|--|--|--|--|--|
| 常规 安全 隐私 内容 连接 程序 高级                                                         |  |  |  |  |  |  |  |  |  |
| 选择要查看的区域或更改安全设置。                                                             |  |  |  |  |  |  |  |  |  |
| 🎱 🔍 🗸 🚫 🔒                                                                    |  |  |  |  |  |  |  |  |  |
| Internet 本地 回信站点 受限站点<br>Intranet -                                          |  |  |  |  |  |  |  |  |  |
| 可信站点 站点 ③                                                                    |  |  |  |  |  |  |  |  |  |
| ●                                                                            |  |  |  |  |  |  |  |  |  |
| 该区域的安全级别 ①<br>该区域的行许级别:全部<br>中<br>下载潜在不安全内容前提示<br>不下载未签名的 ActiveX 控件<br>     |  |  |  |  |  |  |  |  |  |
| □ 启用保护模式 (要求重新启訪 Internet Explorer) (P)           自定义级别 (C)         默认级别 (D) |  |  |  |  |  |  |  |  |  |
| 将所有区域重置为默认级别 (8)                                                             |  |  |  |  |  |  |  |  |  |
|                                                                              |  |  |  |  |  |  |  |  |  |

步骤 9: 在〈安全设置〉对话框内,设定下列内容,然后单击 [确定]按钮。

| 安全设置 - 受信任的站点区域                                                                                                    | × |
|----------------------------------------------------------------------------------------------------|---|
| ·<br>设置                                                                                                    |   |
| ▲ ActiveX 控件和插件         ● ActiveX 控件自动提示         ● 第用         ● 自用         ● 引用         ● 自用         ● 提示         ● 対未标记为可安全执行脚本的 ActiveX 控件执行脚本*         ● 提示         ● 対未标记为可安全执行脚本的 ActiveX 控件初始化并拔         ● 建用         ● 提示         ● 自用         ● 提示         ● 直用         ● 違示         ● ご进制和脚本行为         ● 管理员认可 |   |
| 4                                                                                                    |   |
| *重新启动 Internet Explorer 之后生效                                                                                                    |   |
| 重置自定义设置<br>重置为 ®): 中 (默认)                                                                                                    |   |
| <b>前定</b> 取消                                                                                                    |   |

| 设置          |
|-------------|
| "启用"        |
| "禁用"        |
| "启用"        |
| "启用"        |
| "提示" 或 "启用" |
| "提示" 或 "启用" |
| "启用"        |
| "启用"        |
| "启用"        |
| "禁用"        |
|             |

※上述中未列举的项目,是指浏览器的默认设定值。

步骤 10: 单击〈Internet(互联网)选项〉对话框内的 [确定] 按钮,即可完成设定。

MEMO 除上述设定以外,如果已使用代理服务器,则应进行例外设定,以使 POWER EGG 站点不使用代理服务器。有关是否应进行代理服务器的例外设定,请向系统管理员咨询。

## 2. 登录

本章节阐述说明登录方法的有关内容。

#### POWER EGG 使用须知

- 同一个用户切勿同时登录并操作。
   POWER EGG 由一个员工一个用户 ID 所组成。如果同时以同一个用户 ID 同时登录并操作,则将有可能导致数据紊乱。
- 切勿使用 POWER EGG 画面上以外的其他按钮而转换至另一个画面。 如果使用浏览器的返回按钮、前移按钮、显示历史功能等 POWER EGG 画面上以外的其他按 钮而转换至另一个画面,则将不能正常执行此后的操作。
- 3. 在同一个视窗内启动多个标签后,切勿同时操作启动多个 POWER EGG。 如果实施上述操作,则将有可能导致数据紊乱。
- 关于字符串的检索 POWER EGG 内用字符串检索信息时,检索方法主要有以下3种。按照功能和检索项目而检索方法 不同。
  - (1) 关键词的检索

进行检索输入关键词形成的单词。跟部分一致检索不同,如果输入的单词是一组无任何含意的字符串,则有可能无法进行捡索。 并且,刚登录•更新不久的数据,有时需要等候几分钟才可以进行检索。如果检索没有任何 结果,请间隔一段时间后重新检索。 此外,指定复数的单词之时,输入半角空白或者 "AND"可进行 AND 检索,输入 "OR"可进行 OR 检索。

(2) 部分一致的检索

输入字符串,进行部分一致检索。

(3) 特殊检索

输入字符串,不分别全角、半角、英文的大写•小写、平假名•片假名而可以检索。

5. 关于附件的检索

关键词和附件可以同时进行检索时,附件名和文件内的信息都可以检索。 刚登录•更新不久的附件数据,有可能需要等候几分钟才可以进行检索。如果检索没有任何结 果,请间隔一段时间后重新检索。 而且,进行文件内的检索时,对于可以检索的文件形式有限制。 此外,如果系统管理员不允许检索附件,则不能检索附件。

- 6. 关于提示信息(如"〇个以内的半角字符···")所指的字符数 半角是指使用半角英文字母数字时的字符数。如果使用半角英文字母数字以外的其他字符,那 么1个字符则相当于 3~4 个半角字符。
- 7. POWER EGG 中的显示字体全面使用"Meiryo"。 "Meiryo"字体全角字符不支持斜体,在格式设定时即使设定为斜体,全角字符也无变化。

#### 2.1 POWER EGG 的启动

#### 🔟 登录 POWER EGG

 $\overline{}$ 

步骤1:启动浏览器。

🕦 可适用的浏览器,请参阅《1. 用户初始设定》。

步骤 2: 在浏览器的 URL(地址)内,指定用于 POWER EGG 的 URL。 有关 URL 的详情,请向系统管理员咨询。

步骤 3: 可显示出 POWER EGG 登录画面。输入用户 ID 和登录密码。

| <ul> <li>〇 回动导統 - POWER</li> </ul>                                                                 | EGG × ∩ ☆ ♡                                                                                                    |
|----------------------------------------------------------------------------------------------------|----------------------------------------------------------------------------------------------------|
| FRIEND 用户ID:<br>密码: 登录                                                                             | 早上好<br>Jan 6 Friday(友引)<br><b>POWER EGG Ver</b> .                                                                       |
| <ul> <li>今日は何の日?</li> <li>● 1941 「四つの自由」提唱</li> <li>F・ルーズベルト大統領による「言論、信仰、欠乏、恐怖からの自由」を提唱</li> </ul> | 今日生まれた著名人<br><ul> <li>1412 ジャンス・ダルク(仏)</li> <li>1822 シュリーマン(独)</li> <li>1909 杉村春子(女優)</li> <li>1931 八千草薫(女優)</li> </ul> |

步骤 4: 单击 登录 (登录) 按钮。登录后,如果显示出公司导航画面,单击公司导航画面上的 Navi View (导航视窗) 按钮。

可显示出 NaviView (导航视窗) 画面。

| <b>(</b>              | 0     |         |                          | 0-0 (          | ) 导航视窗 -            | POWEREGG | ×     |                            |              |                     | ₼ 🖈 🕸         |
|-----------------------|-------|---------|--------------------------|----------------|---------------------|----------|-------|----------------------------|--------------|---------------------|---------------|
| Fo                    |       | 王伟      | 在座                       | 中国支社           | :                   |          |       |                            | 最新信息 🕕 评分:   | 1 <u>∎</u> ≡ ?      | 🔅 退出          |
| L.V.                  | ICNU  | 群件      |                          | 数据共享           | E v                 | 工作流程     |       | CRM                        | ▼            |                     |               |
| E                     | 自动导航  |         | 公司导航                     |                | Navi View           |          |       |                            |              | OWER EG             | G Ver.        |
|                       | 日程    | 1 作业    | <ol> <li>已委托/</li> </ol> | 💵 🕕 短信         | 禄 🕕                 |          | 告示    | 卑 4 告示                     | 牌2 1 电子会议室 🕕 | 公司内部邮件              | 0             |
|                       | 时间    |         | 主题                       |                |                     |          | 日期    | 主题                         |              | 告示负责                | 责人            |
| 作业                    | 09:00 | - 10:00 | 会议                       |                |                     |          | 12/19 | ●取引先0                      | の営業日について     | 営業部                 |               |
| 2                     | 活动    | J       |                          |                |                     |          | 10/19 | ●当社お餐                      | 客様の山手食品様の商品案 | 内土井                 | 勤             |
| 短信记录                  | 期间    |         | 名称                       |                |                     |          | 10/17 | ●<br>【重要】<br><sub>定)</sub> | 社内規定改定の件(人事  | <del>規</del><br>総務部 |               |
| 公司内部邮件                | 01/05 | - 01/15 | o FoodEx                 | .po2017のお<br>  | 知らせ<br><sub>庫</sub> |          | 08/31 | ○防災訓練                      | 東のご案内        | 1日比                 | 野知恵           |
| <b>上</b><br>员工名册      |       |         |                          | / / / / I · Ei | <i>т</i>            |          |       |                            |              | -                   | → <u>查看全部</u> |
| <b>9</b><br>外出记录薄     | 辅助    | 信息 2 🛙  | 联控信息 🕕                   | 数据库 🕕          |                     |          | 文档管   | 管理 <mark>3</mark> e-l      | Mail 🕕 书签 🕕  |                     |               |
| 1                     | ◎ 群作  | ŧ       |                          |                |                     |          | 登记日   | 标题                         |              | 登记人                 |               |
| 客户信息                  | 有5    | 件新收告表   | 示牌。                      |                |                     |          | 10/19 | <ul> <li>導入</li> </ul>     | 費用価格表        | 1大石                 | 学             |
| 由法事而检去                | 有3    | 件新收文档   | 当管理                      |                |                     |          | 10/19 | ● 目 新製                     | 品価格表         | 1大木                 | 明             |
| +npyme<br>L           |       |         |                          |                |                     |          | 11/24 | • 山手                       | 食品向け提案書      | 1大木                 | 明             |
| 画<br>超越检索<br>D-CIRCLE |       |         |                          |                |                     |          |       |                            |              | -                   | ▶查看全部         |

\_\_\_\_)

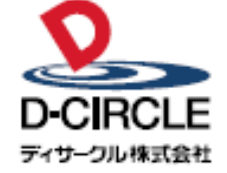

〒101-0051 
 Provide
 中の100001

 東京都千代田区神田神保町 2-36-1 住友不動産千代田ファーストウイング

 東京都千代田区神田神保町 2-36-1 住友不動産千代田ファーストウイング

 丁EL:03-3514-6060

 ディサーフル株式会社

 URL:

 https://www.d-circle.com